## Modificar datos y cambiar contraseña

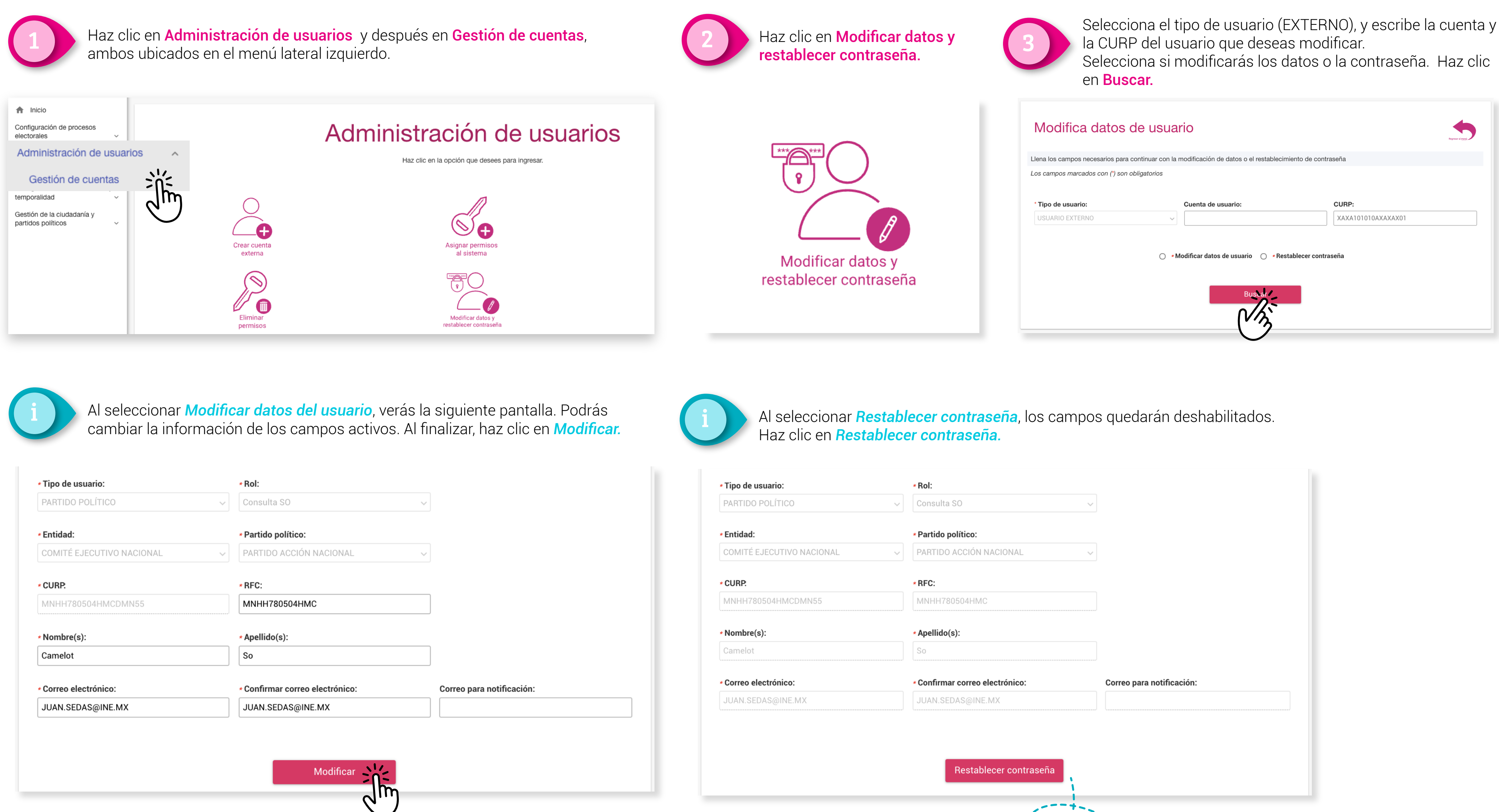

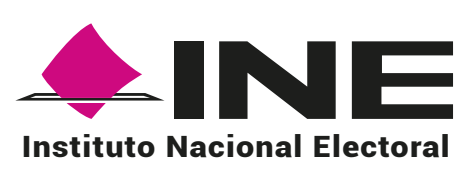

|          | * Rol:                                            |                                                                       |
|----------|---------------------------------------------------|-----------------------------------------------------------------------|
|          | Consulta SO ~                                     |                                                                       |
|          |                                                   |                                                                       |
|          | * Partido político:                               |                                                                       |
| NACIONAL | PARTIDO ACCIÓN NACIONAL                           |                                                                       |
|          | * RFC:                                            |                                                                       |
| MN55     | MNHH780504HMC                                     |                                                                       |
|          |                                                   |                                                                       |
|          | * Apellido(s):                                    |                                                                       |
|          | So                                                |                                                                       |
|          |                                                   |                                                                       |
|          | <ul> <li>Confirmar correo electrónico:</li> </ul> | Correo para notificación:                                             |
| X        | JUAN.SEDAS@INE.MX                                 |                                                                       |
|          |                                                   |                                                                       |
|          |                                                   |                                                                       |
|          |                                                   |                                                                       |
|          | Restablecer contraseña                            |                                                                       |
|          |                                                   |                                                                       |
|          | +-                                                |                                                                       |
|          |                                                   |                                                                       |
|          |                                                   |                                                                       |
|          |                                                   |                                                                       |
|          |                                                   | <ul> <li>Al hacer clic aqui, el usuario recibira un correo</li> </ul> |
|          |                                                   | con la nueva contraseña con la que podrá                              |
|          |                                                   | entrar al sistema.                                                    |